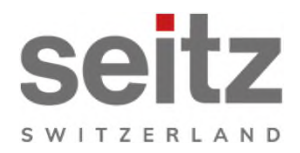

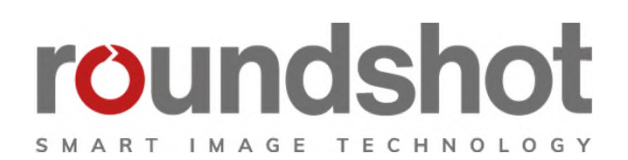

# Installations-

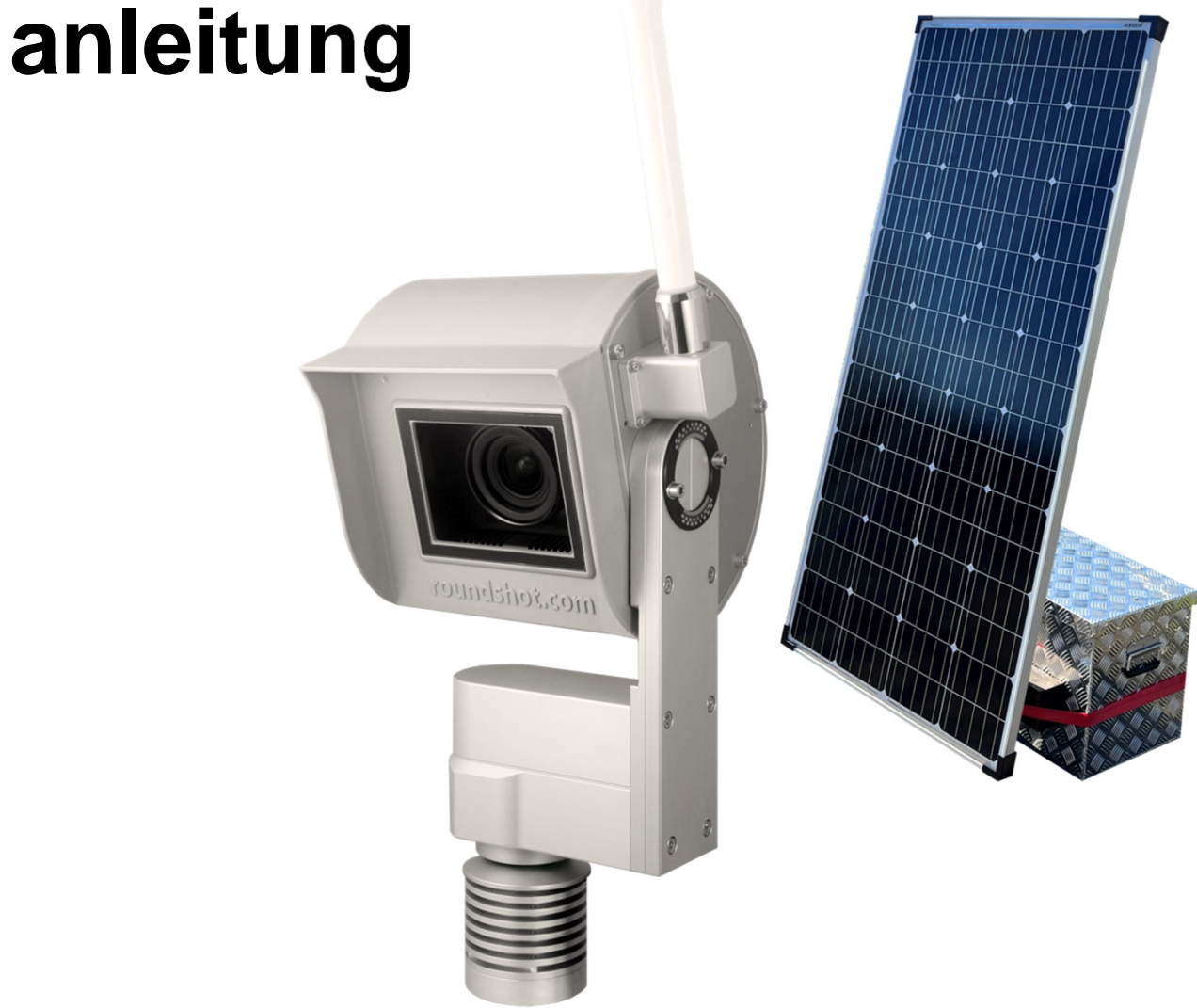

**Roundshot Livecam Generation 5 Solar** 

# INHALT

| <b>1.</b><br>1.1<br>1.2<br>1.3<br>1.4<br>1.5 | <b>System Übersicht</b><br>Roundshot Livecam gen 5 Solar Komponenten<br>Layout wasserdichte Box mit 4G Antenne + Verkabelung<br>Layout Butler Box mit 4G Antenne<br>GSM Verbindung (4G) mit GSM Router + Antenne<br>Livecam GSM – fixe oder automatische IP (DHCP) | <b>2</b><br>3<br>4<br>5<br>6 |
|----------------------------------------------|----------------------------------------------------------------------------------------------------|------------------------------|
| <b>2.</b>                                    | <b>Vorbereitung der Kamera</b>                                                                                                    | <b>7</b>                     |
| 2.1                                          | Standortvorbereitung                                                                                                    | 7                            |
| 2.2                                          | Installation Kameramasten                                                                                                    | 8                            |
| 2.3                                          | Kamera-Masse                                                                                                    | 13                           |
| <b>3.</b>                                    | <b>Kamera Installation</b>                                                                                                    | <b>16</b>                    |
| 3.1                                          | Netzwerkverbindung mit GSM Mobilfunknetz (4G)                                                                                                    | 16                           |
| 3.2                                          | Netzwerkverbindung Fehlerbehebung                                                                                                    | 22                           |
| <b>4.</b>                                    | <b>Kamera Betrieb</b>                                                                                                    | <b>23</b>                    |
| 4.1                                          | Visualisierung der Stromdaten in Roundshot Cloud                                                                                                    | 23                           |
| 4.2                                          | Power Management für Solar-Betrieb                                                                                                    | 24                           |
| 5.                                           | CE Konformitätserklärung                                                                                                    | 26                           |

# Impressum

Seite

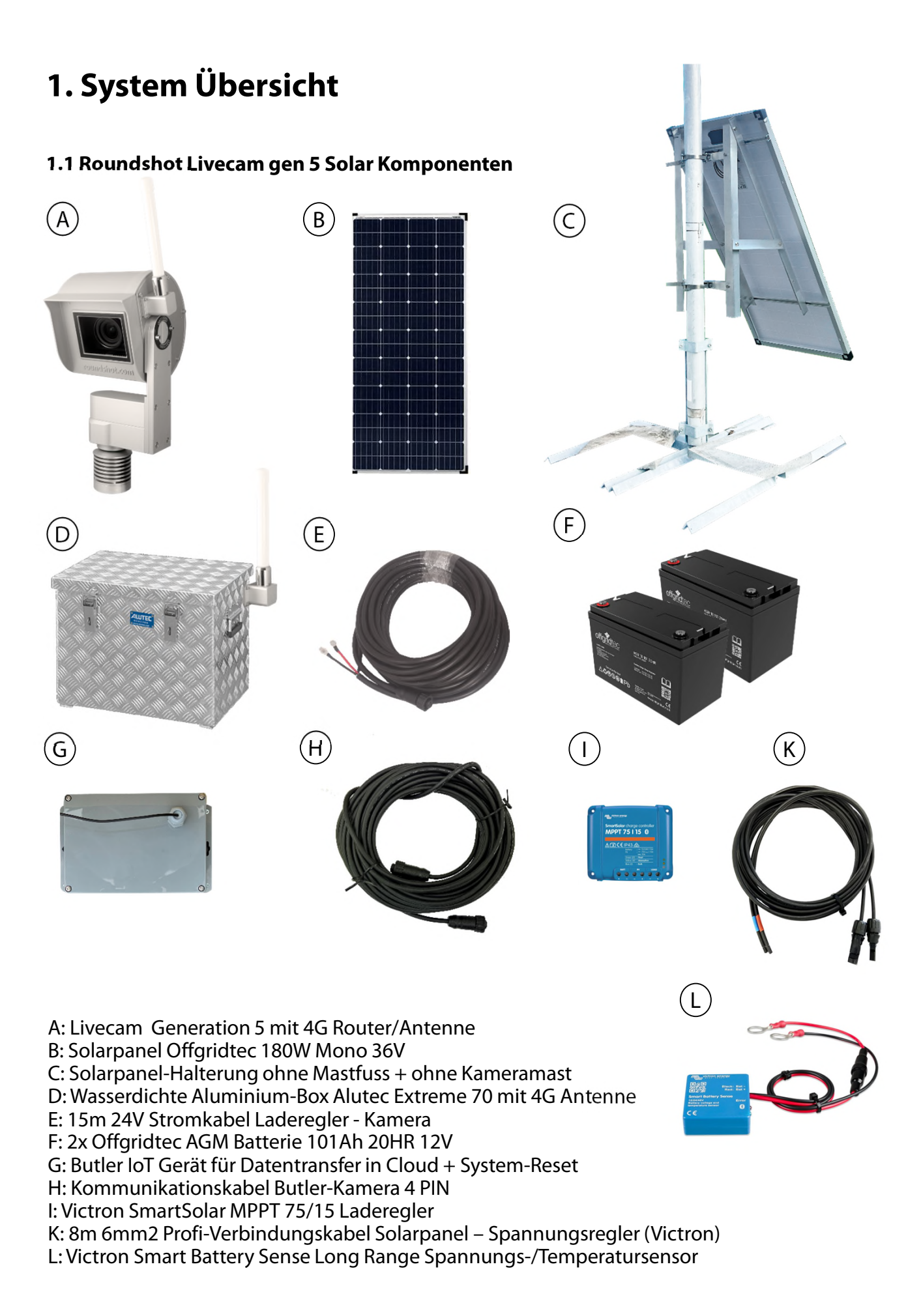

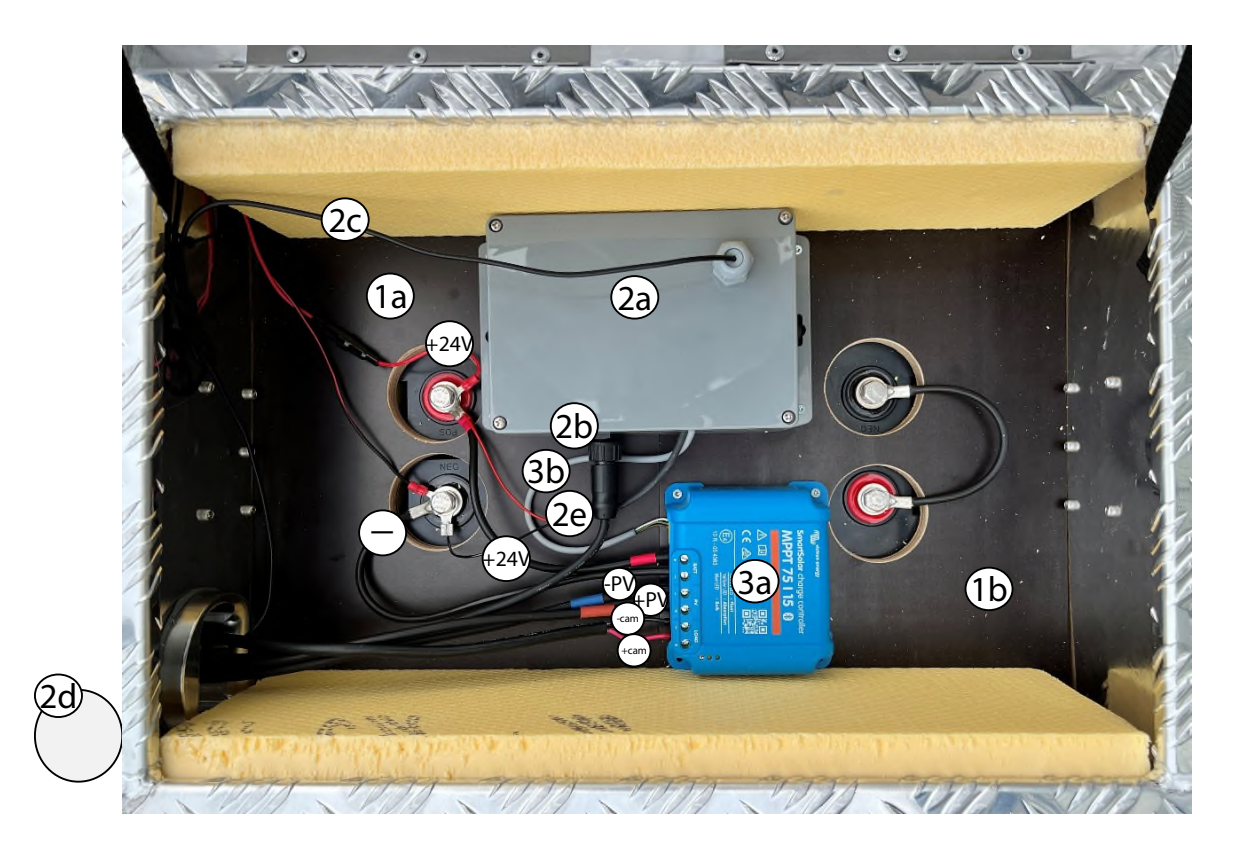

1a: Batterie
1b: Batterie
2a: Butler Box
2b: Kommunikationskabel Butler-Kamera 4 PIN
2c: 4G Antennenkabel Butler
2d: 4G Antenne Butler
2e: Speisung Butler
+24V: Plus-Speisung
- : Minus-Speisung
3a: Victron Laderegler
3b: Verbindungskabel Victron Laderegler-Butler

#### 1.3 Layout Butler Box mit 4G Antenne

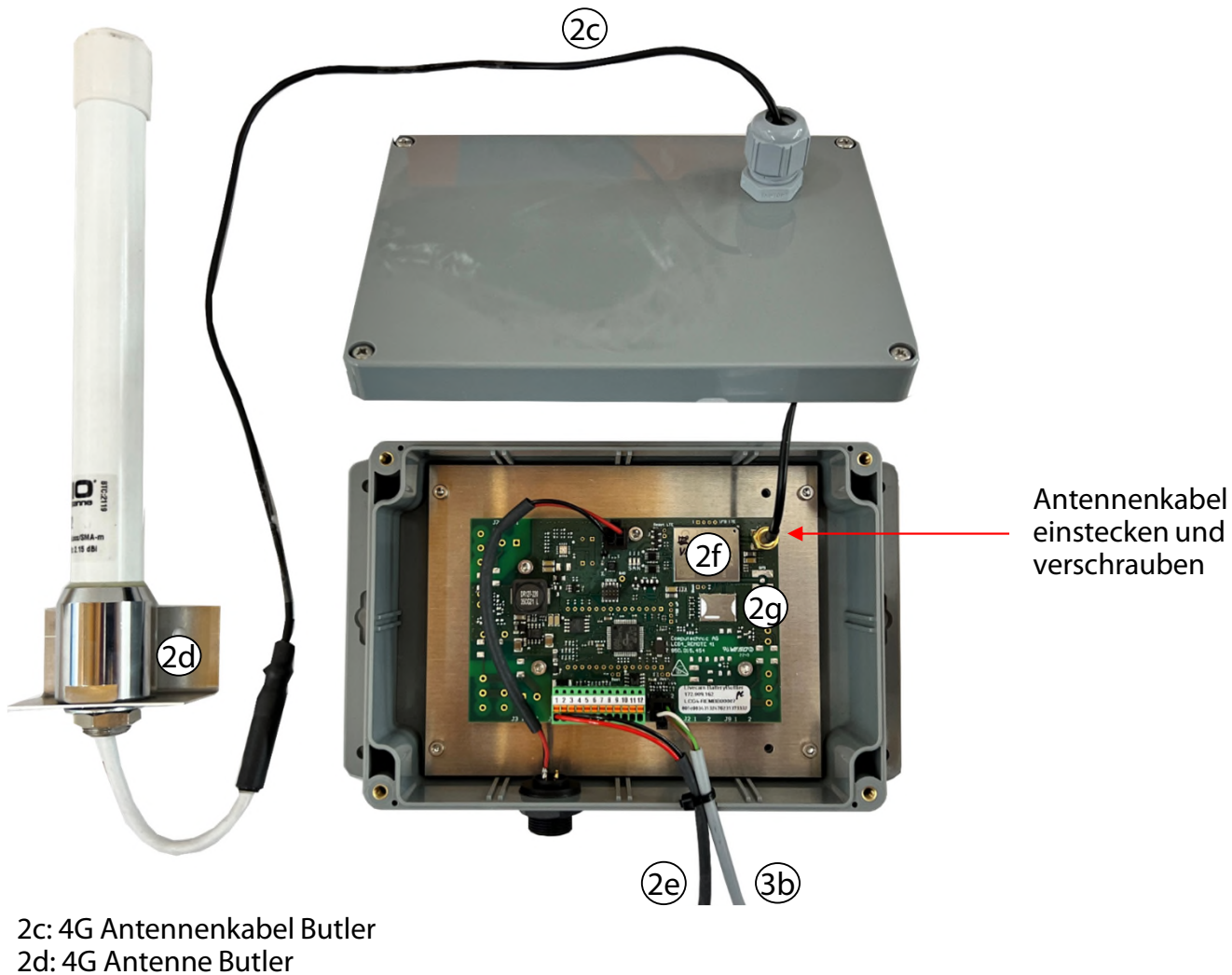

2d: 4G Antenne Butler 2e: Speisung Butler 2f: Quectel 4G Router Butler 2g: Daten-SIM-Karte 3b: Verbindungskabel Victron Laderegler-Butler

#### 1.4 GSM Verbindung (4G) mit GSM Router + Antenne

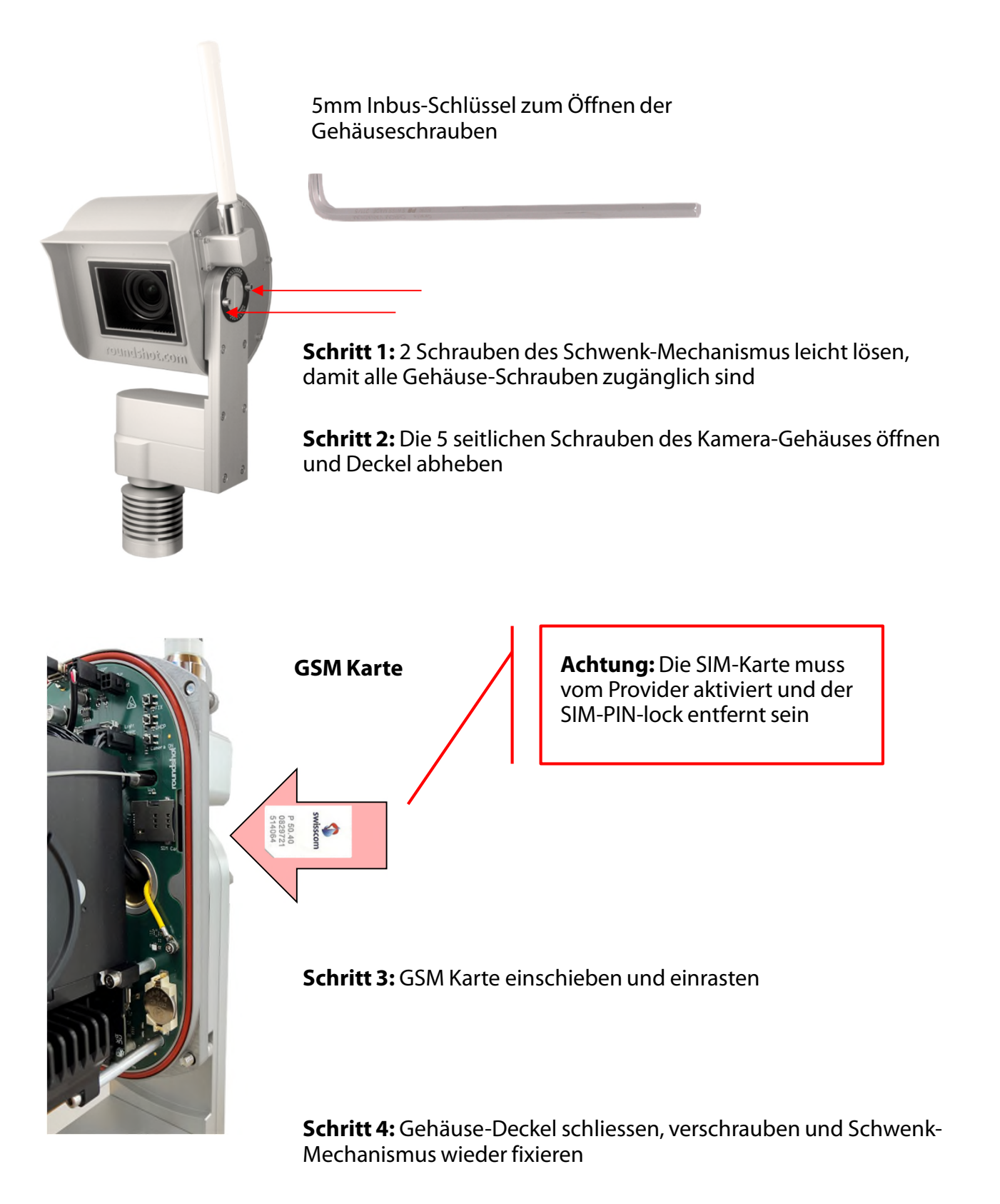

Die zwei Schrauben des Schwenk-Mechanismus müssen gut angezogen werden, um einen möglichen Wassereintritt zu verhindern.

#### 1.5 Livecam DSL und GSM Versionen – fixe oder automatische IP (DHCP)

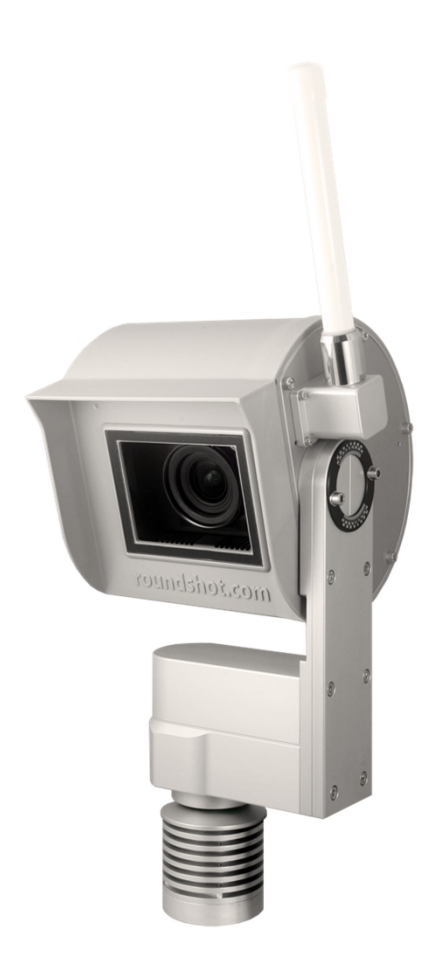

Die Netzwerk-Einstellung der Kamera ist bei Auslieferung bereits korrekt gesetzt (DHCP).

Es sind **keine weiteren Einstellungen nötig**, es sei denn, ein Zugriff zur Kamera via VNC Viewer ist nötig zur Konfiguration der APN Einstellungen (siehe nächste Kapitel).

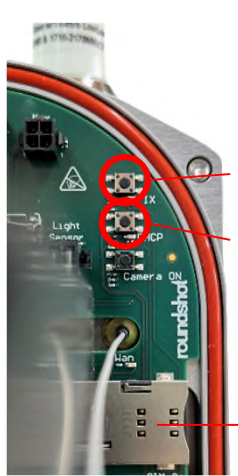

Drücken Sie den Knopf, um die Netzwerk IP neu zu setzen:

fixe IP (192.168.1.80)

DHCP

Die aktuell gültige Einstellung wird mit einem permanent grün leuchtenden LED angezeigt.

- Steckplatz für grosse GSM SIM Karte

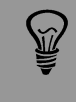

Für einen Betrieb mit eingebautem 4G Router ist **"DHCP"** als Netzwerk-Einstellung nötig.

# 2. Vorbereitung der Kamera

## 2.1 Standortvorbereitung

Der Kunde ist verantwortlich für die Auswahl der Kamera und die Vorbereitung der Installation der Kamera. Zur richtigen Vorbereitung des Standorts gehören:

- Auswahl der besten Kameraposition (idealerweise mit 360 ° Ansicht)
- Installation Kameramast
- Installation Solar-System bestehend aus Solar-Box, Solarpanel auf Halterung, Kamera
- Installation des Verbindungskabels zwischen Butler + Kamera (2b) sowie 24V
   Stromkabel Laderegler-Kamera (E) maximale Länge: 15m

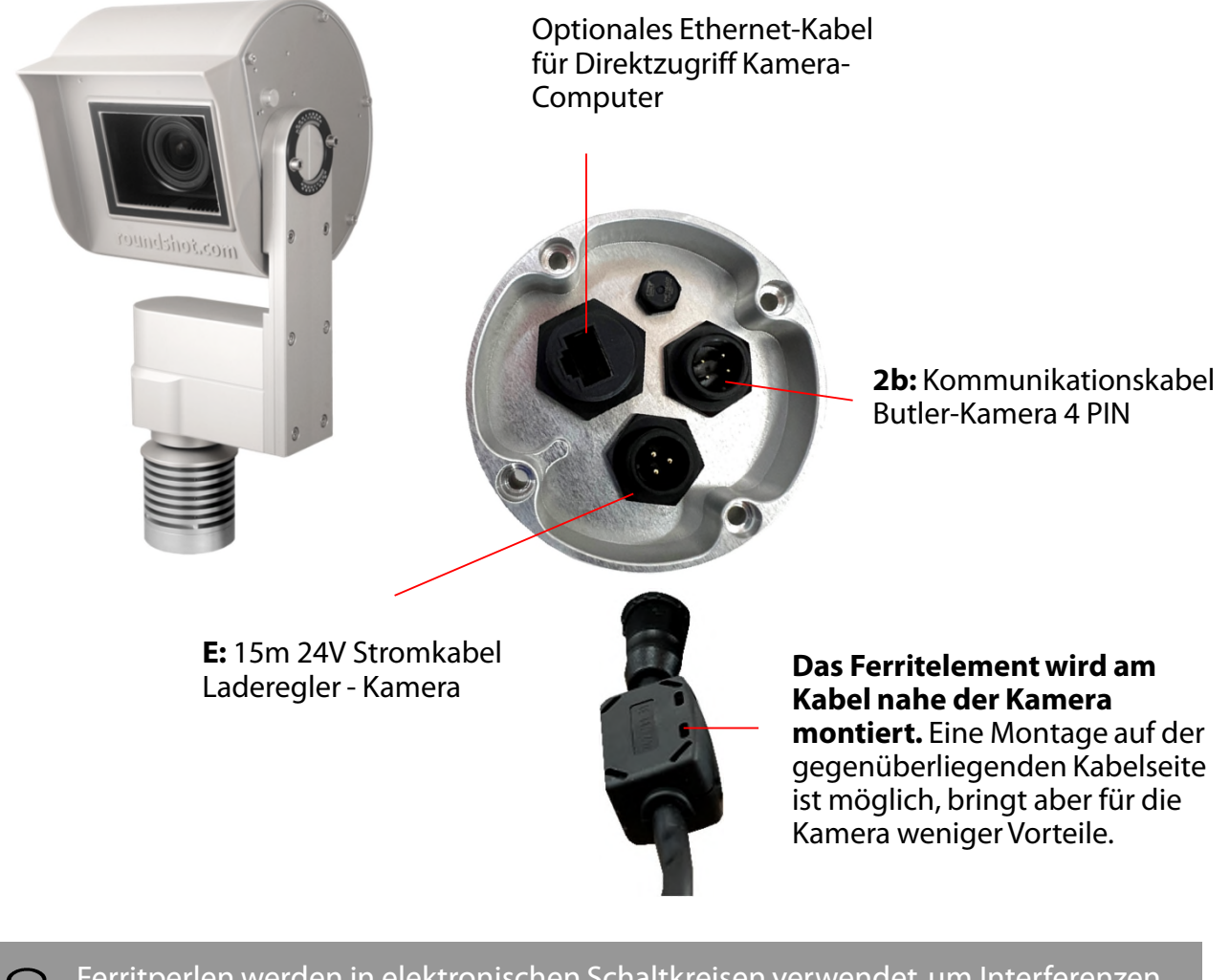

Ferritperlen werden in elektronischen Schaltkreisen verwendet, um Interferenzen, Rauschen, Übersprechen und andere hochfrequente Störungen von Versorgungsspannungsleitungen, Datensignalleitungen und Masseebenen zu unterdrücken.

#### 2.2 Installation Kameramasten

Solarmast für Flachdach

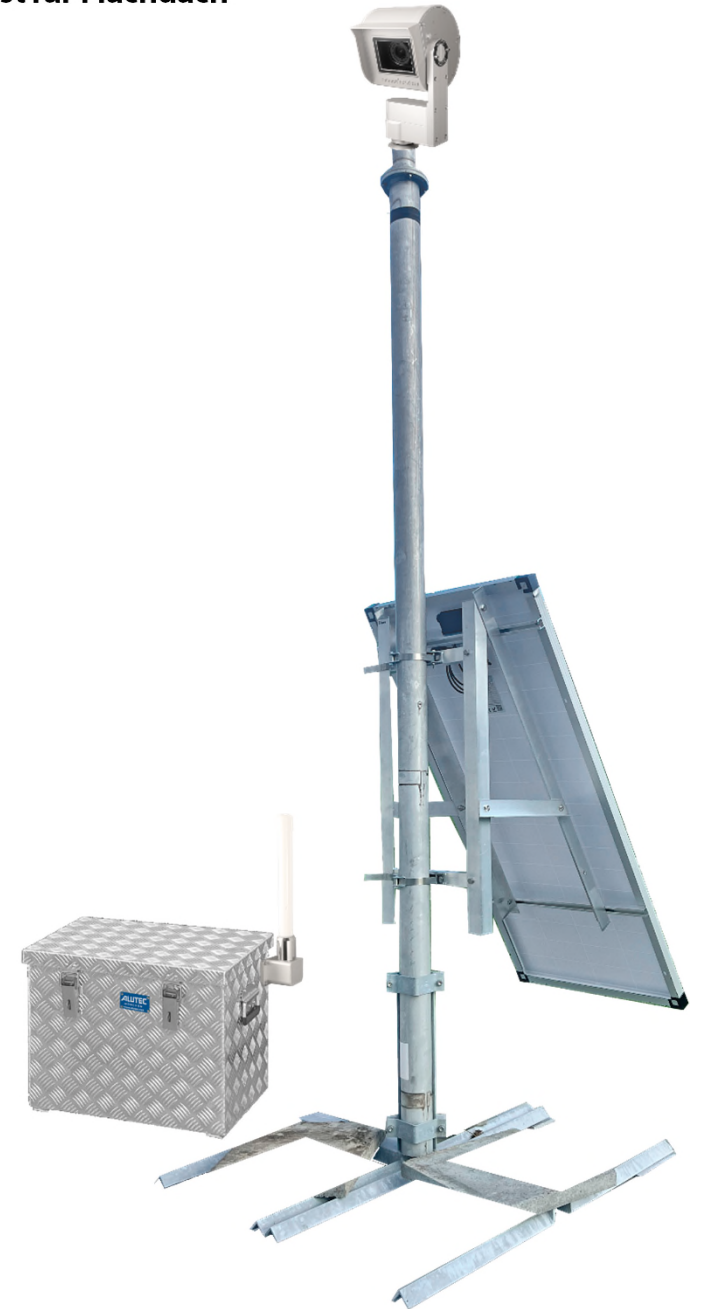

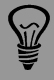

Sehr wichtig: Der Mast muss mittels Kabel (gelb/grün) geerdet werden.

Ş

Da die Installationsvoraussetzungen für jede Kamera anders sind, ist im **Solar-Kit** von roundshot das **Mastrohr sowie der Mastfuss nicht enthalten** – diese Artikel können separat bestellt werden.

# Solarmast für Flachdach - Masse

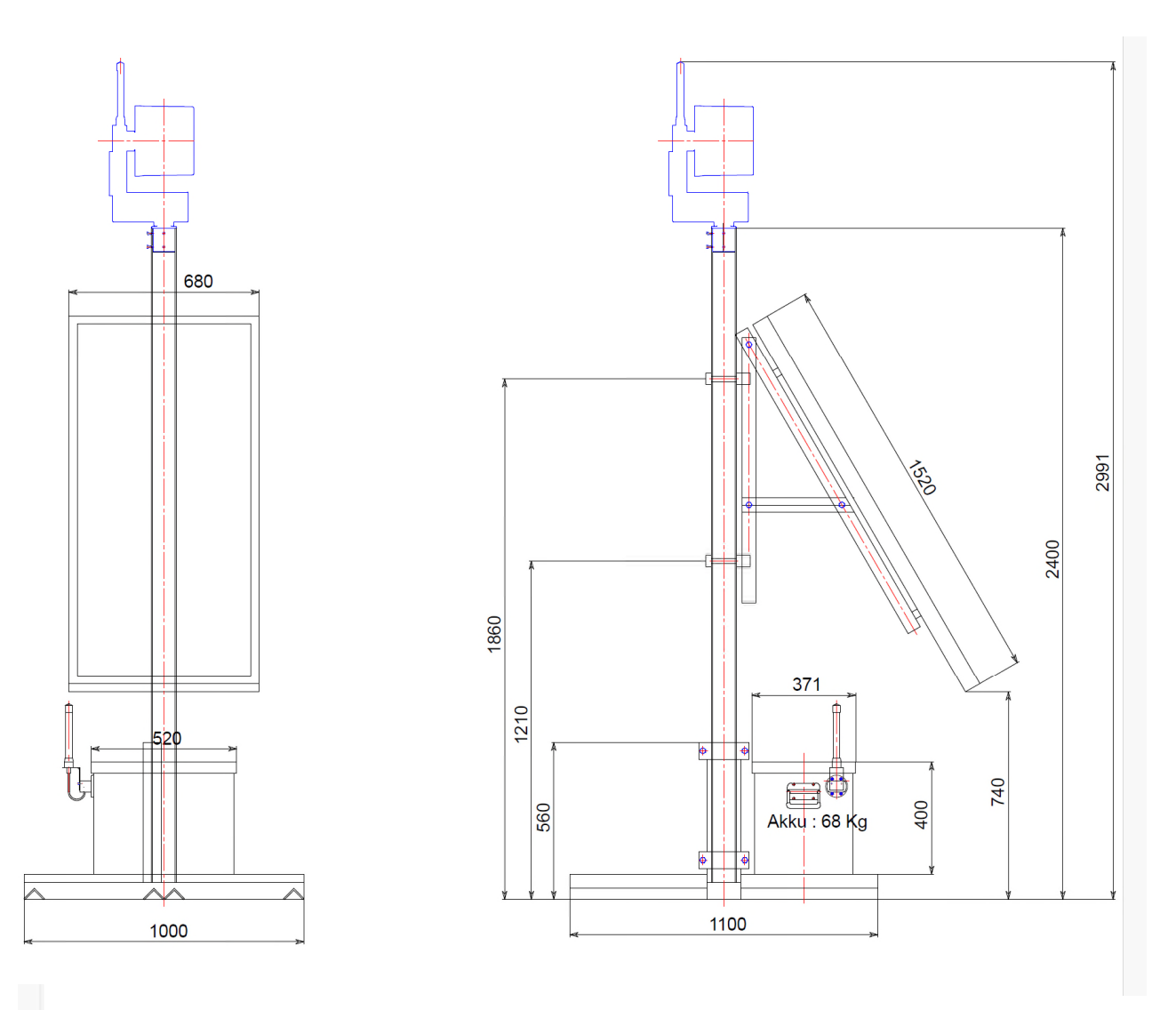

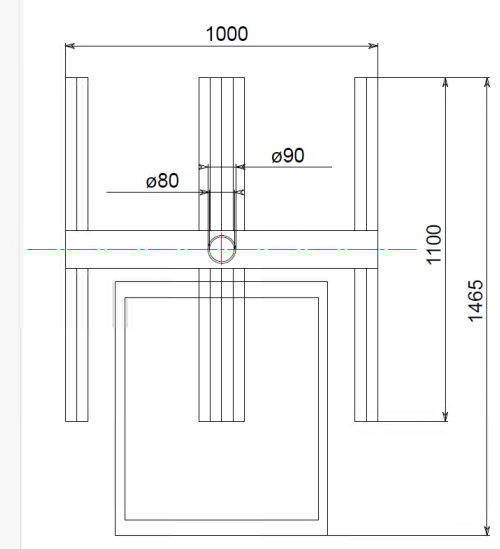

#### Solarpanel-Halterung - Montagehinweise

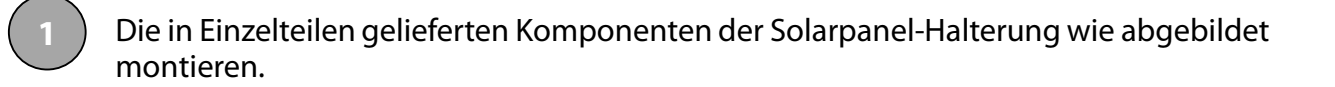

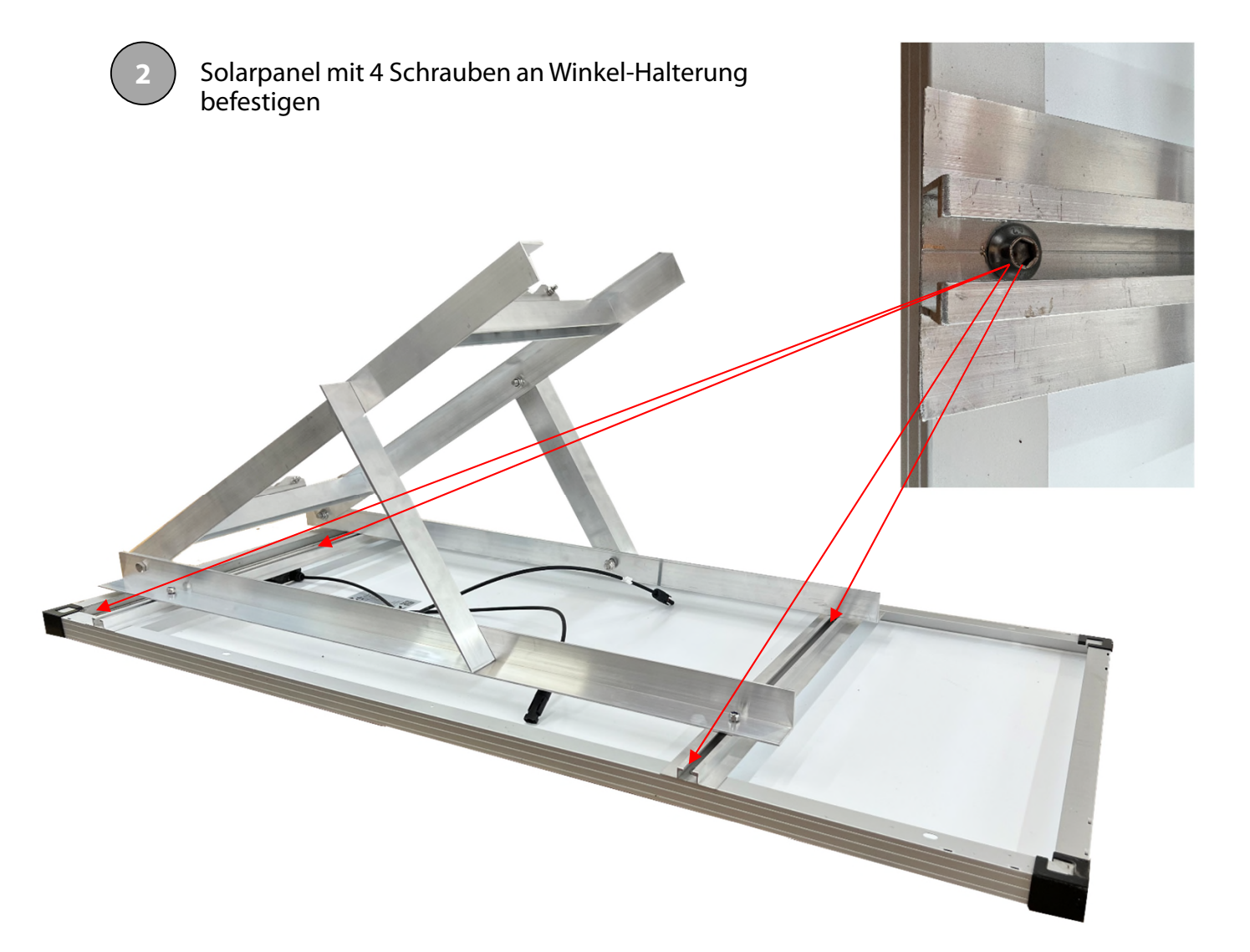

### Solarpanel-Halterung - Montagehinweise

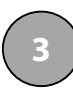

Solarpanel mit Halterung an Mast fixieren

Die Solarpanel Halterung wird an **zwei Punkten** mit einem Metall-Spannset am Mast fixiert:

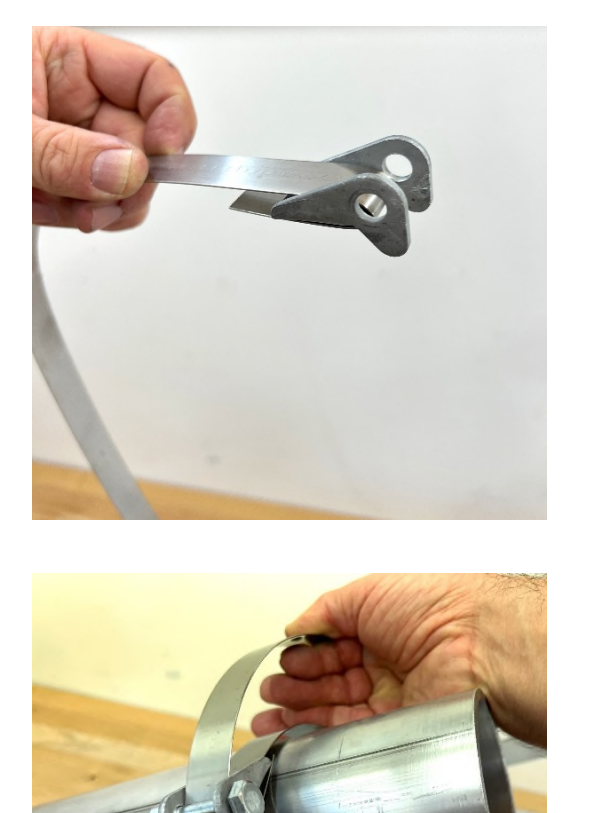

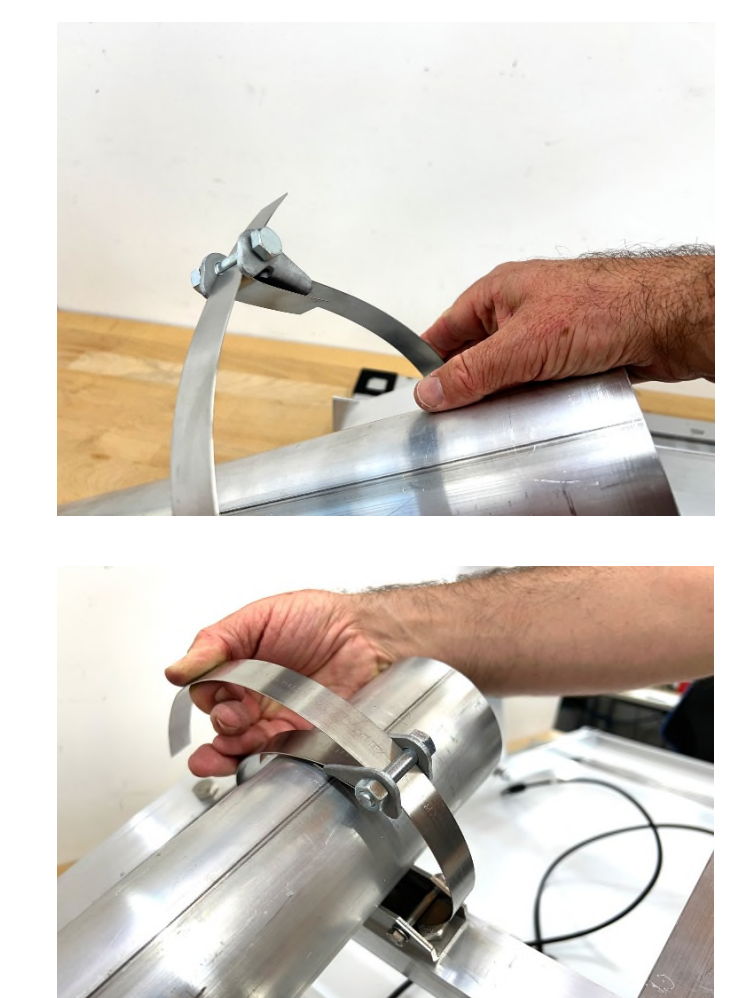

#### Weitere mögliche Mast Typen

Wandbefestigung mit geradem Rohr

Standrohr für flache Befestigung am Boden

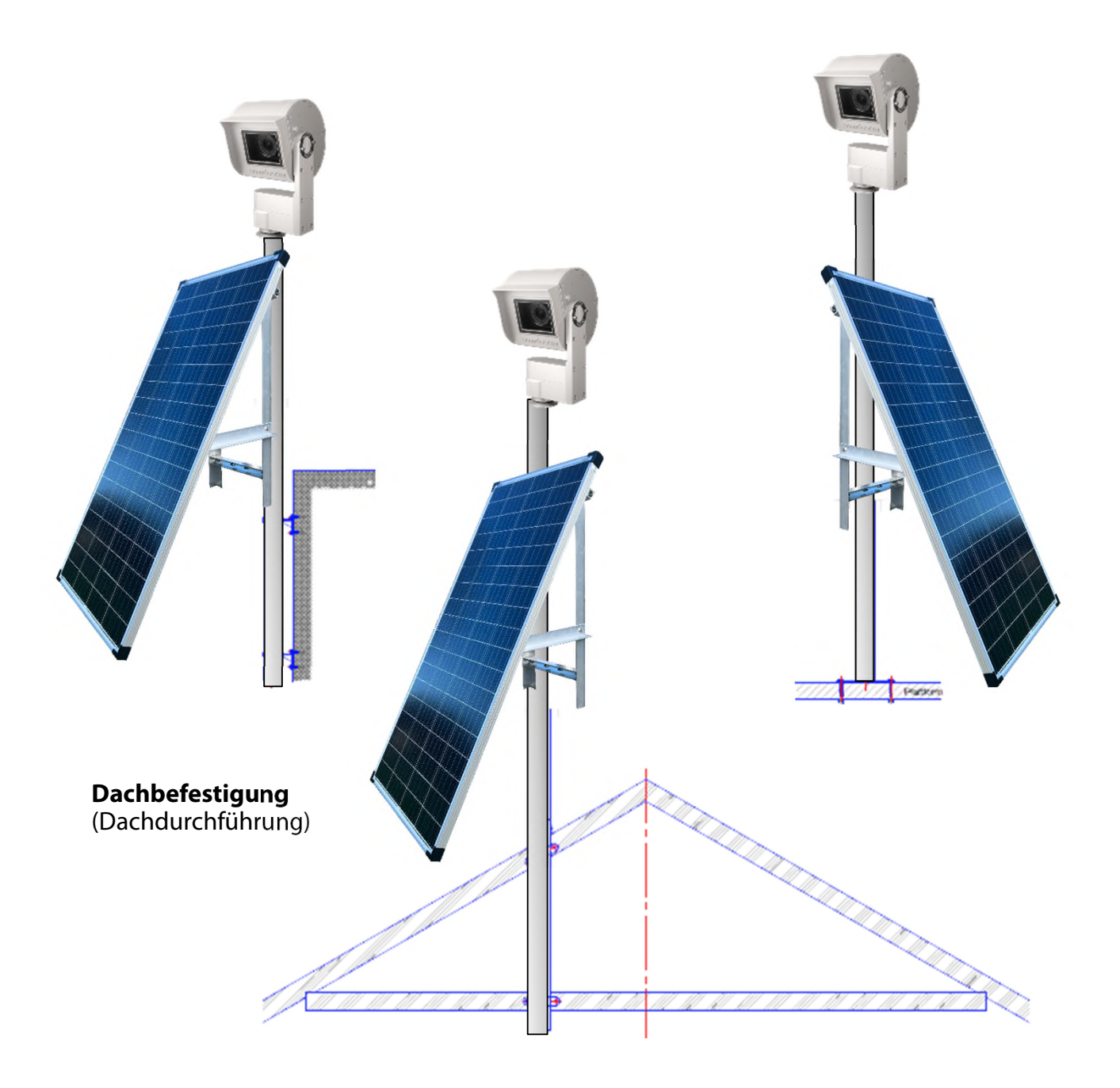

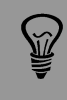

Sehr wichtig: Der Mast muss mittels Kabel (gelb/grün) geerdet werden.

Das Solarpanel kann auch an einer abgesetzten Position installiert und mit dem 15m 24V Stromkabel zur Box verbunden werden.

#### 2.3 Kamera-Masse

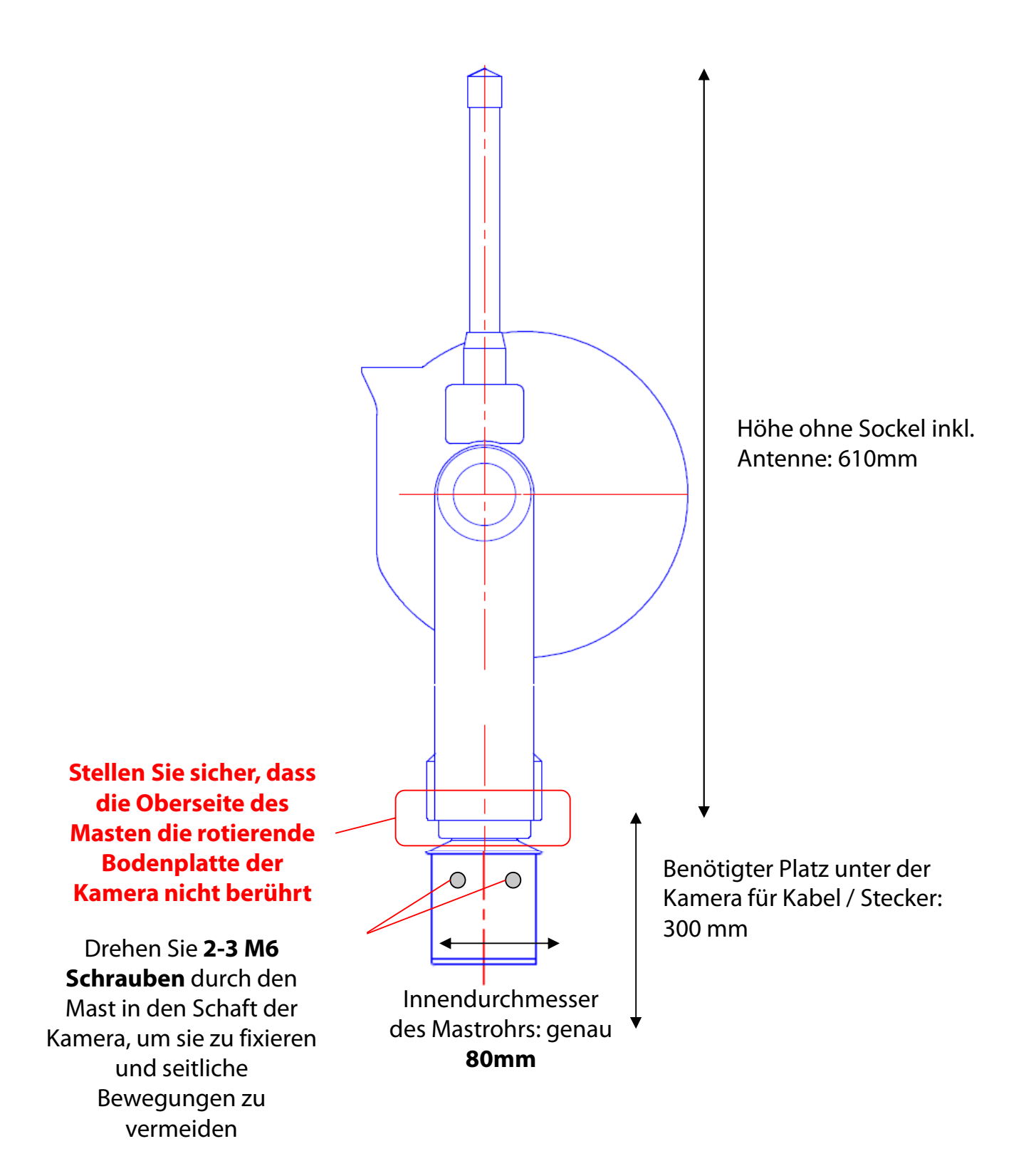

# 2.3 Kamera-Masse (Fortsetzung)

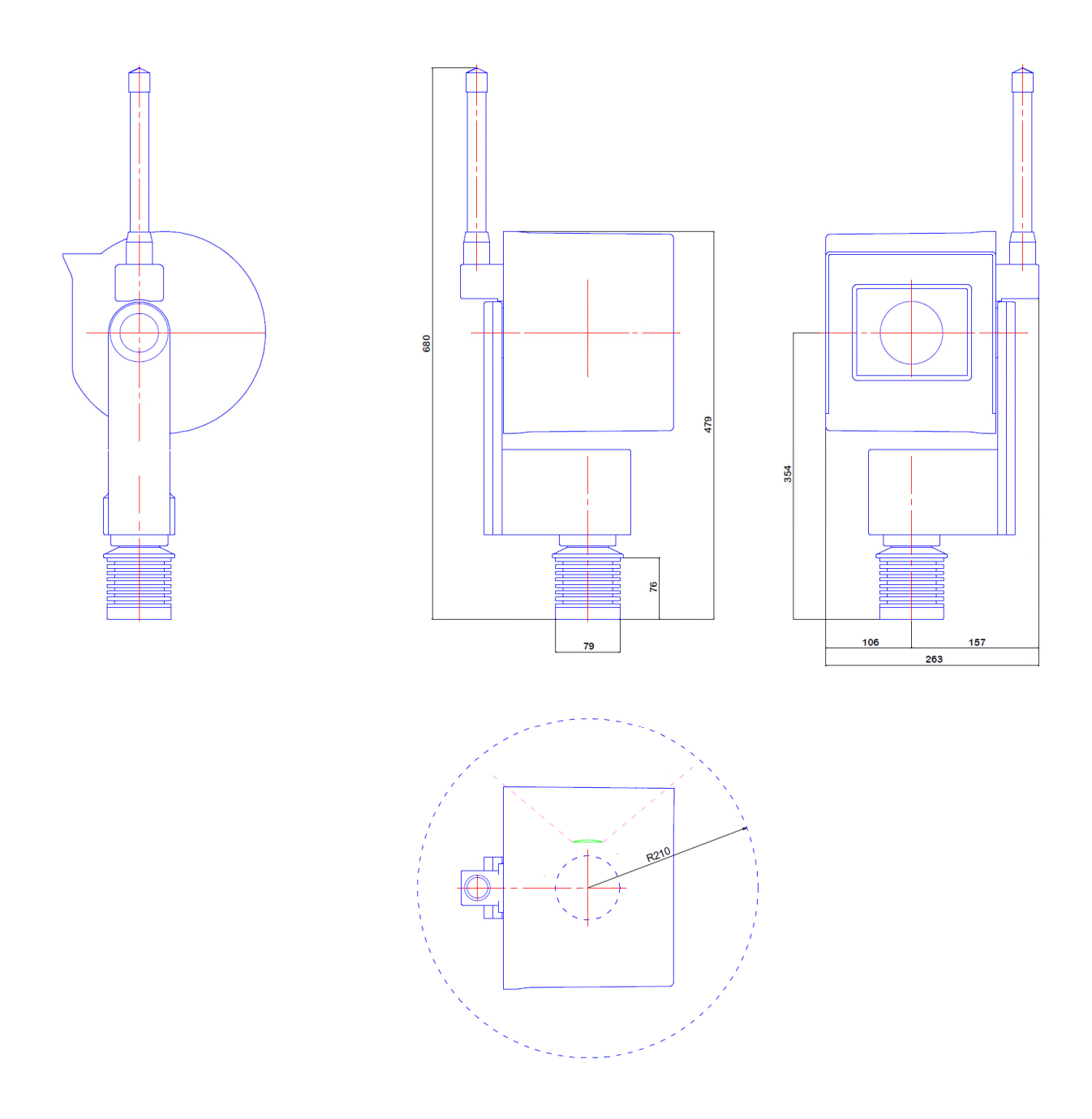

#### 2.3 Kamera-Masse (Fortsetzung)

#### Korrekte Montage

Inkorrekte Montage (Kamera-Motor liegt auf der Mastoberkante auf (Innendurchmesser des Mastens > 80mm)

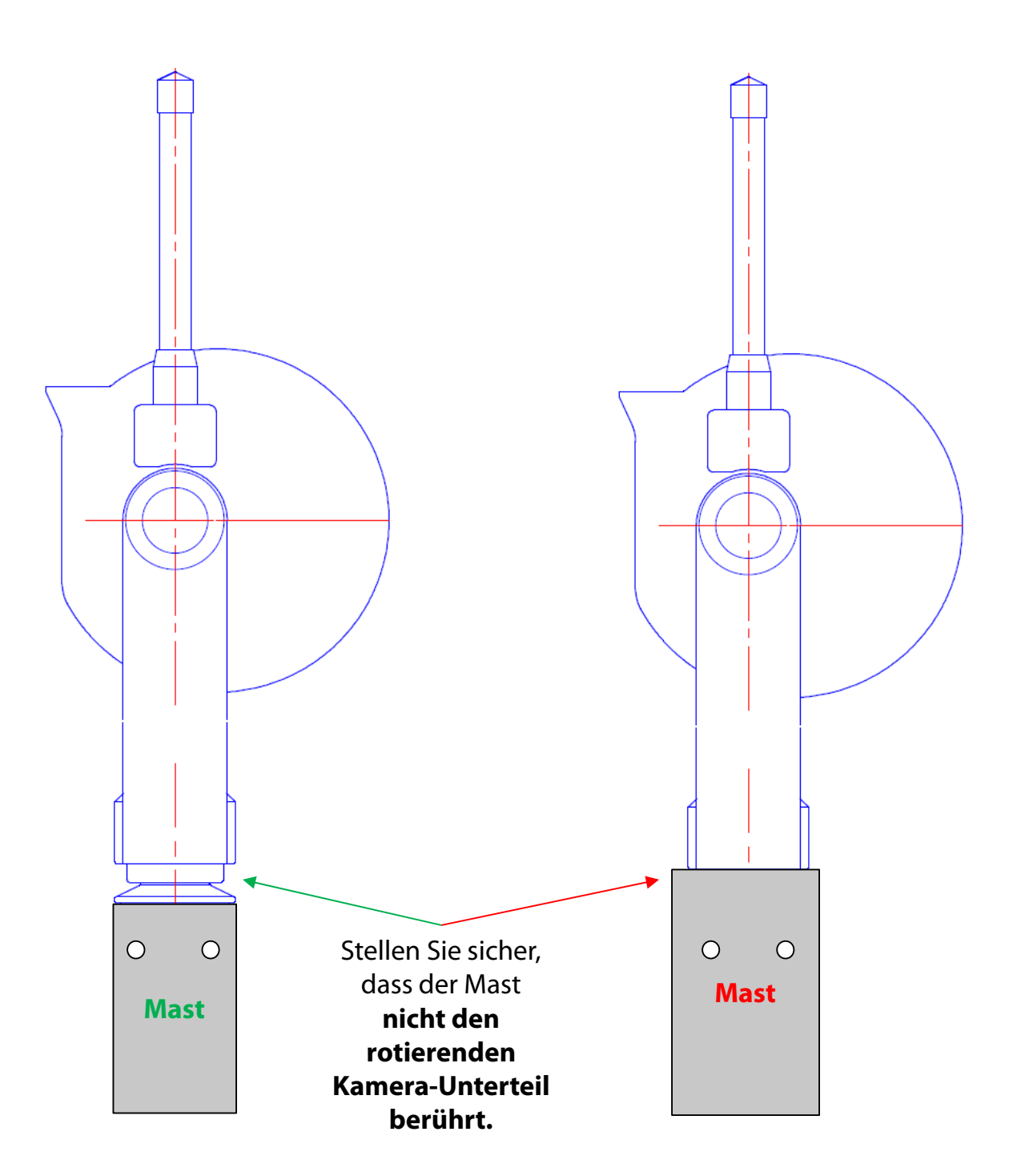

# 3. Kamera-Installation

# 3.1 Netzwerkverbindung mit GSM Mobilfunknetz (4G)

Bitte **testen Sie die Netzwerkverbindung im Büro, bevor Sie die Livecam am Mast installieren**. Dies vermeidet langwierige Installationen / Deinstallationen.

Für Livecams, die über ein mobiles Netzwerk mit dem Netzwerk verbunden sind, muss ein **spezielles GSM Modul** im Kameracomputer installiert werden. Bitte geben Sie diese Anforderung bei der Bestellung der Kamera an.

Das roundshot Team setzt **die IP des Kameracomputers auf DHCP** und gibt die **APN Daten Ihres GSM Daten-Providers** bereits ein.

Sollte es nötig sein, die APN Einstellungen zu verändern, setzen Sie die IP auf fix (192.168.1.80, siehe Seite 6 für Instruktionen) und verbinden Sie wie folgt:

Schließen Sie einen Laptop oder einen anderen Computer direkt an die Kamera an:

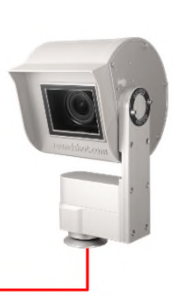

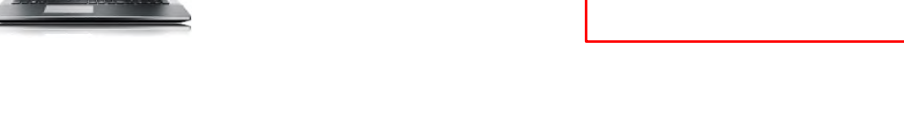

Ethernet Patchkabel (RJ45)

Wählen Sie eine IP-Adresse Ihres Computers (Ethernet-Karte) **im selben Bereich und Subnetz wie diejenige der Kamera**, zum Beispiel:

| IP-Adresse automatisch bezi     Folgende IP-Adresse verwer | ehen<br>iden:       |        |
|------------------------------------------------------------|---------------------|--------|
| IP-Adresse:                                                | 192.168.1.70        | identi |
| Subnetzmaske:                                              | 255 . 255 . 255 . 0 | Kame   |
| Standardgateway:                                           | 192.168.1.1         |        |
| DNS-Serveradresse automat     Eclopedo DNS Serveradresse   | isch beziehen       |        |
| Bevorzugter DNS-Serveradresse                              |                     |        |
| Alternativer DNS-Server:                                   |                     |        |

Die Computer IP darf nicht identisch sein mit derjenigen der Kamera.

Laden Sie eine **VNC-Software** herunter und installieren Sie diese, um die Verbindung herzustellen, z. B. VNC Viewer. Geben Sie die feste IP der zu verbindenden Kamera ein:

| V2 VNC Viewer                 | (             |                                   |                                                                            |
|-------------------------------|---------------|-----------------------------------|----------------------------------------------------------------------------|
| VNC <sup>®</sup> Viewer       |               | Va                                |                                                                            |
| VNC Server: 192.168.1.80      |               | ~                                 |                                                                            |
| Verschlüsselung: VNC Server t | rifft Auswahl | ~                                 |                                                                            |
| Info Optionen                 | 1             | Verbinden                         |                                                                            |
| User: livecam                 |               | Nur das <b>Passw</b>              | <b>ort</b> muss eingegeben werden.                                         |
| Passwort: livecamG3           | •             | Werks-Passwo                      | ort (ohne Upload Passwort)                                                 |
| Passwort: *********           | *****         | Entspricht Uplo<br>vor Versand de | oad Passwort, falls die Upload-Daten<br>r Kamera bereits eingegeben wurder |

Dies öffnet eine Verbindung zum Livecam Computer mit Linux Betriebssystem:

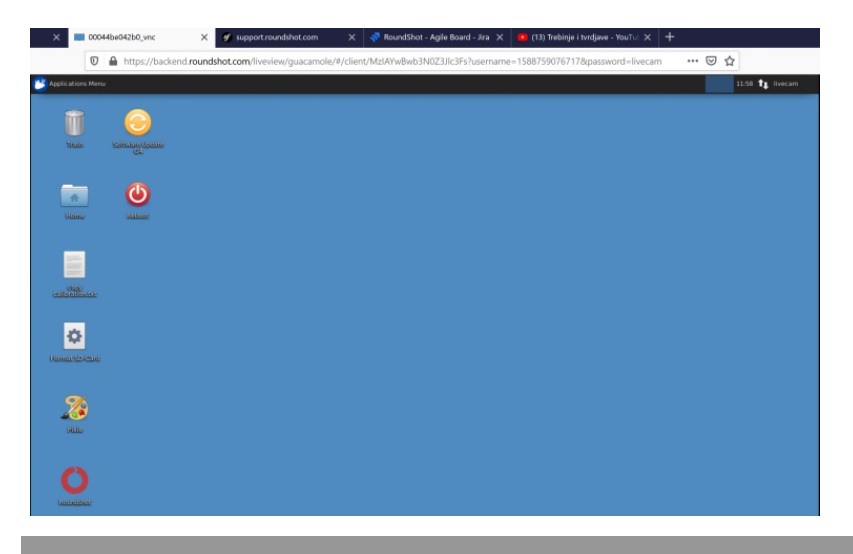

Ŷ

Sobald der Uploader mit einem Upload-Passwort aktiviert wurde, wird es automatisch als Zugangspasswort für die Kamera festgelegt.

Â.

Falls die Upload Daten der Livecam bereits durch roundshot vor Versand der Kamera eingegeben wurden, kontaktieren Sie bitte roundshot, um dieses Passwort zu erfahren.

| Applications Menu                                                                                               | 16:24 <b>1</b>                                                                                                    |
|----------------------------------------------------------------------------------------------------|----------------------------------------------------------------------------------------------------|
|                                                                                                    | Ethernet Network (Realtek RTL8111/8168/8411 PCI Express Gigabit Ethernet Controller (RTL8111/8168 PCI Express Gigabit Ethernet controller)) |
|                                                                                                    | default eth0                                                                                                    |
| <b>.</b>                                                                                                    | Disconnect                                                                                                    |
| Home                                                                                                    | Ethernet Network (mdis0)                                                                                                    |
|                                                                                                    | device not managed                                                                                                    |
| $\sim$                                                                                                    | Ethernet Network (usb0)                                                                                                    |
| <b>U</b>                                                                                                    | device not managed                                                                                                    |
| Recincidual                                                                                                    | VPN Connections                                                                                                    |
|                                                                                                    | C Enable Networking                                                                                                    |
|                                                                                                    | Connection Information                                                                                                    |
|                                                                                                    | Edit Connections                                                                                                    |
| Piblic                                                                                                    |                                                                                                    |
|                                                                                                    |                                                                                                    |
| <u>e</u>                                                                                                    |                                                                                                    |
| Sefevere Unible                                                                                                 |                                                                                                    |
| GU                                                                                                    |                                                                                                    |
|                                                                                                    |                                                                                                    |
| (L)                                                                                                    | × +                                                                                                    |
| <b>U</b>                                                                                                    |                                                                                                    |
| Resour                                                                                                    |                                                                                                    |
|                                                                                                    |                                                                                                    |
|                                                                                                    |                                                                                                    |
| House and the second second second second second second second second second second second second second second |                                                                                                    |
| 48b02d5aa2d6.t<br>xt                                                                                            |                                                                                                    |
|                                                                                                    |                                                                                                    |

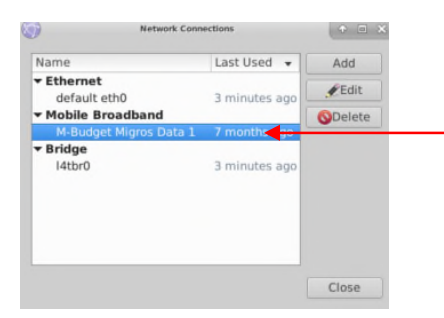

Öffnen Sie das Menü mit mit den **zwei Pfeiltasten oben rechts** per linken Mausklick, wählen Sie **"Edit Connections"** und klicken Sie auf "mobile broadband connection" und "Edit".

| ٠                                           | Editing M-Budget Migros Data 1                                                                       |
|---------------------------------------------|----------------------------------------------------------------------------------------------------|
| Connection name:                            | M-Budget Migros Data 1                                                                               |
| General Mobile Br                           | roadband PPP Settings IPv4 Settings IPv6 Settings                                                    |
| Basic                                       |                                                                                                    |
| Number: *9                                  | 99#                                                                                                  |
| Username:                                   |                                                                                                    |
| Password:                                   |                                                                                                    |
|                                             |                                                                                                    |
| _                                           |                                                                                                    |
| Advanced                                    |                                                                                                    |
| Advanced<br>APN: g                          | prs.swisscom.ch Change                                                                               |
| Advanced<br>APN: g<br>Network ID: 2         | prs.swisscom.ch Change                                                                               |
| Advanced<br>APN: g<br>Network ID: 2         | prs.swisscom.ch Change<br>22801<br>Allow roaming if home network is not available                    |
| Advanced<br>APN: g<br>Network ID: 2<br>PIN: | prs.swisscom.ch Change<br>22801<br>Allow roaming if home network is not available                    |
| Advanced<br>APN: g<br>Network ID: 2<br>PIN: | prs.swisscom.ch Change<br>22801<br>Allow roaming if home network is not available                    |
| Advanced<br>APN: g<br>Network ID: 2<br>PIN: | pprs.swisscom.ch Change<br>22801<br>Allow roaming if home network is not available<br>Show passwords |
| Advanced<br>APN: g<br>Network ID: 2<br>PIN: | prs.swisscom.ch Change<br>22801<br>Allow roaming if home network is not available<br>Show passwords  |

Geben Sie die **Network ID** Ihres Providers ein, um so die Verbindung immer zu fixieren. Dies verhindert ein mögliches Roaming.

Stellen Sie sicher, dass die Option **«Allow roaming if home network is not available» nicht aktiviert** ist (nicht angeklickt).

| nnection name                          | e: M-Budget Migros Data 1                                                                  |
|----------------------------------------|--------------------------------------------------------------------------------------------|
| neral Mobile                           | Broadband PPP Settings IPv4 Settings IPv6 Settings                                         |
| asic                                   |                                                                                            |
| Number:                                | *99#                                                                                       |
| Username:                              |                                                                                            |
| Password:                              |                                                                                            |
|                                        |                                                                                            |
| Advanced                               | gprs.swisscom.ch Change                                                                    |
| Advanced<br>APN:<br>Network ID:        | gprs.swisscom.ch Change<br>22801                                                           |
| dvanced<br>APN:<br>Network ID:<br>PIN: | gprs.swisscom.ch     Change       22801     Allow roaming if home network is not available |

Editieren Sie jetzt die Einstellungen für diese GSM Verbindung und geben Sie die Daten gemäss nachfolgender Tabelle ein:

- Number
- Username
- Password
- APN
- Network ID

| Provider                   | Land       | Number | User name | Password | APN              | Network ID |
|----------------------------|------------|--------|-----------|----------|------------------|------------|
| Swisscom                   | Schweiz    | *99#   |           |          | gprs.swisscom.ch | 22801      |
| Sunrise                    | Schweiz    | *99#   |           |          | internet         | 22802      |
| Salt (Orange)              | Schweiz    | *99#   |           |          | internet         | 22803      |
| Digital Republic (Sunrise) | Schweiz    | *99#   |           |          | dr.m2m.ch        | 22802      |
| Orange                     | Frankreich | *99#   | orange    | orange   | orange.fr        | 20801      |
| SFR                        | Frankreich | *99#   |           |          | wapsfr / s12sfr  | 20810      |
| TIM                        | Italien    | *99#   |           |          | ibox.tim.it      | 22201      |

Geben Sie die **Network ID** Ihres Providers ein, um so die Verbindung immer zu fixieren. Dies verhindert ein mögliches Roaming.

**Deaktivieren** Sie «Allow roaming», um die Verbindung zu Ihrem Provider zu fixieren.

**PIN:** Der PIN code muss von der SIM Karte entfern werden (zum Beispiel mithilfe eines Mobiltelefons)

Bestätigen Sie alle Einstellungen mit «save».

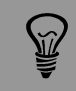

Die APN Einstellungen Ihres GSM Providers können mit einer google Suche ermittelt werden, zum Beispiel "APN Einstellungen orange France".

| <b>(</b>         | Editing M-Budget Migros Data 1                     |   |
|------------------|----------------------------------------------------|---|
| Connection name: | M-Budget Migros Data 1                             |   |
| General Mobile B | Broadband PPP Settings IPv4 Settings IPv6 Settings | / |
| Basic            |                                                    | / |
| Number: *        | 99#                                                |   |
| Username:        |                                                    |   |
| Password:        |                                                    |   |
|                  |                                                    |   |
| Advanced         |                                                    |   |
| APN:             | gprs.swisscom.ch Charge                            |   |
| Network ID:      | 22801                                              |   |
| (                | Allow roaming if home network is not available     |   |
| PIN:             |                                                    |   |
|                  |                                                    |   |
|                  | Show passwords                                     |   |
|                  |                                                    | - |
|                  | Cancel Q <sub>Save</sub>                           |   |

Es ist auch möglich, durch Klicken von **"Change"** den **Set-up Assistant** zu verwenden.

Der Set-up Assistant führt Sie Schritt um Schritt durch die Eingabefelder durch: Land, Provider + Billing Plan, etc.:

Stellen Sie sicher, dass die Option «Allow roaming if home network is not available» nicht aktiviert ist.

| Set up a Mobile Broadband Connection<br>Choose your Provider's Country or Region<br>Choose your Brovider<br>Choose your Brovider<br>Choose your Brilling Plan<br>Confirm Mobile Broadband Settings | In the per Medike Interestional Convencional<br>This assistant helps you easily set up a mobile broadband connection to a<br>(3) network.<br>Use use the following information:<br>• Your broadband provider's name<br>• Your broadband billing plan APN (Access Point Name)<br>• In some cases) Your broadband billing plan APN (Access Point Name) | cellular<br>e) | Set up a Mobile Broadband Connection<br>Choose your Provider's Country or Region<br>Choose your Provider<br>Choose your Billing Plan<br>Contine Mobile Broadband Settings                     | Cheve year Previder's Cavety or Region<br>Country or Region List:<br>Country or Region<br>Swaatian<br>Swaatian<br>Swaden<br>Sweeten<br>Descent<br>Talisista<br>Talisista<br>Talisista<br>Talisista<br>Talisista<br>Talisista<br>Talisista<br>Talisista<br>Talisista                           | Cancel Back Next                                                       |
|----------------------------------------------------------------------------------------------------|----------------------------------------------------------------------------------------------------|----------------|----------------------------------------------------------------------------------------------------|----------------------------------------------------------------------------------------------------|------------------------------------------------------------------------|
| Set up a Mobile Broadband Connection<br>Choose your Provider's Country or Region<br>Choose your Brovider<br>Choose your Browider<br>Choose your Bring Plan<br>Confirm Mobile Broadband Settings    | Crees your Provider<br>• Select your provider from a list:<br>Provider<br>M-Budget<br>Ourrise<br>Switscom<br>• I can't find my provider and I wish to enter it manually:<br>Provider:<br>Cancel Bit                                                                                                    | ack Next       | Set up a Mobile Broadband Connection<br>Choose your Provider's Country or Region<br>Choose your Provider<br>Choose your Provider<br>Choose your Provider<br>Confirm Mobile Broadband Settings | Chees your Billing Hus<br>Select your plan:<br>Swisscom GPRS<br>Selected plan APV (Access Point Name):<br>Opr. swisscom.ch<br>With a selecting an incorrect plan may result in b<br>With a selecting an incorrect plan may result in b<br>I you are unsure of your plan please ask your provi | Illing issues for your<br>der for your plan's APN.<br>Cancel Back Next |
| et up a Mobile Broadband Connection<br>Thoose your Provider's Country or Region<br>Thoose your Droider<br>Thoose your Billing Plan<br>Confirm Mobile Broadband Settings                            | Curfim Mobile broadband connection is configured with the following settings<br>Your Provider:<br>Swisscom, Switzerland<br>Your Plan:<br>Swisscom GPRS<br>APN: gprs.swisscom.ch                                                                                                    | c Apply        |                                                                                                    |                                                                                                    |                                                                        |

Bestätigen Sie die Einstellungen durch Klicken von «apply» und "save".

Entfernen Sie das Ethernet-Kabel und starten Sie den Kamera-Computer neu, indem Sie die Stromzufuhr kurz trennen und wieder verbinden.

Nach dem Neustart ist die Kamera nach circa 5-10 Minuten mit Ihrem GSM Netzwerk verbunden.

Kontaktieren Sie das Roundshot Team, um zu überprüfen, ob die VPN Verbindung (Fernzugriff) erfolgreich aufgebaut wurde.

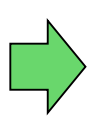

Falls ja, installieren Sie die Kamera im Masten. Sobald die Kamera installiert ist, wird sich das roundshot Team zur Kamera verbinden, um sie für den Einsatz zu konfigurieren.

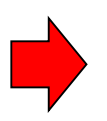

Falls nein, gehen Sie bitte zum nächsten Abschnitt "Fehlerbehebung", um die Verbindung herzustellen.

# 3.2 Netzwerk-Verbindung Fehlerbehebung

Falls die Verbindung nicht hergestellt werden kann, überprüfen Sie folgendes:

- 1. Ist das Netzkabel mit Netzadapter eingesteckt und die Kamera am Strom?
- 2. Haben Sie die richtige IP auf Ihrem Computer eingestellt? Damit sich der 4G Router ins mobile Netzwerk verbinden kann, ist **«DHCP**» als Netzwerk-Einstellung nötig.
- 3. Ist der SIM-PIN-lock der SIM-Karte deaktiviert und ist die Karte beim Provider aktiviert?
- 4. Falls alles scheitert, verbinden Sie einen Laptop zum Kamera-Computer und passen Sie die APN Einstellungen erneut an. Dazu gehen Sie wie folgt vor:

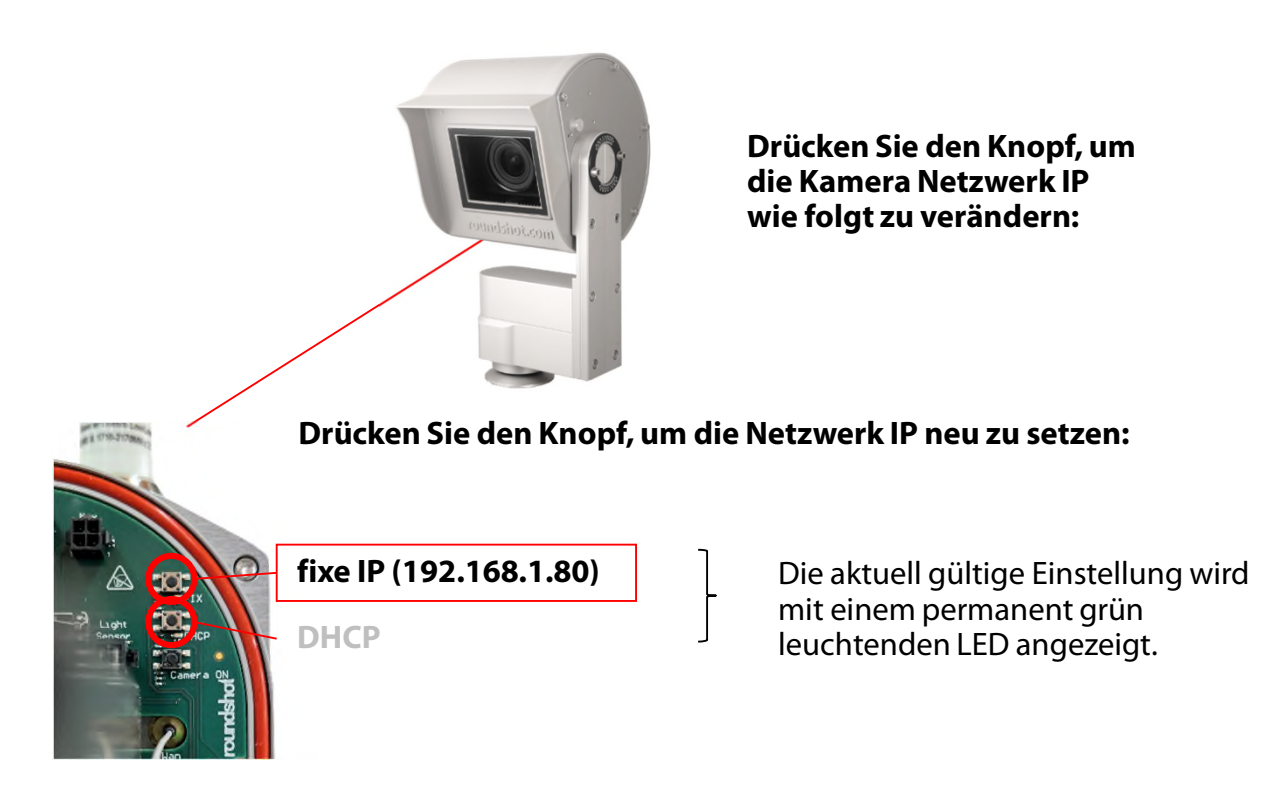

Bitte befolgen Sie die Instruktionen im Kapitel 3.1

Verbinden Sie sich um Computer per VNC Viewer und passen Sie die APN Einstellungen gemäss Provider-Daten an.

# 4. Kamera Betrieb

# 4.1 Visualisierung der Stromdaten in Roundshot Cloud

Das Solarsystem mit Butler misst kontinuierlich sämtliche Stromdaten und überträgt diese alle 10 Minuten zur Roundshot Cloud.

Die folgenden Daten sind verfügbar:

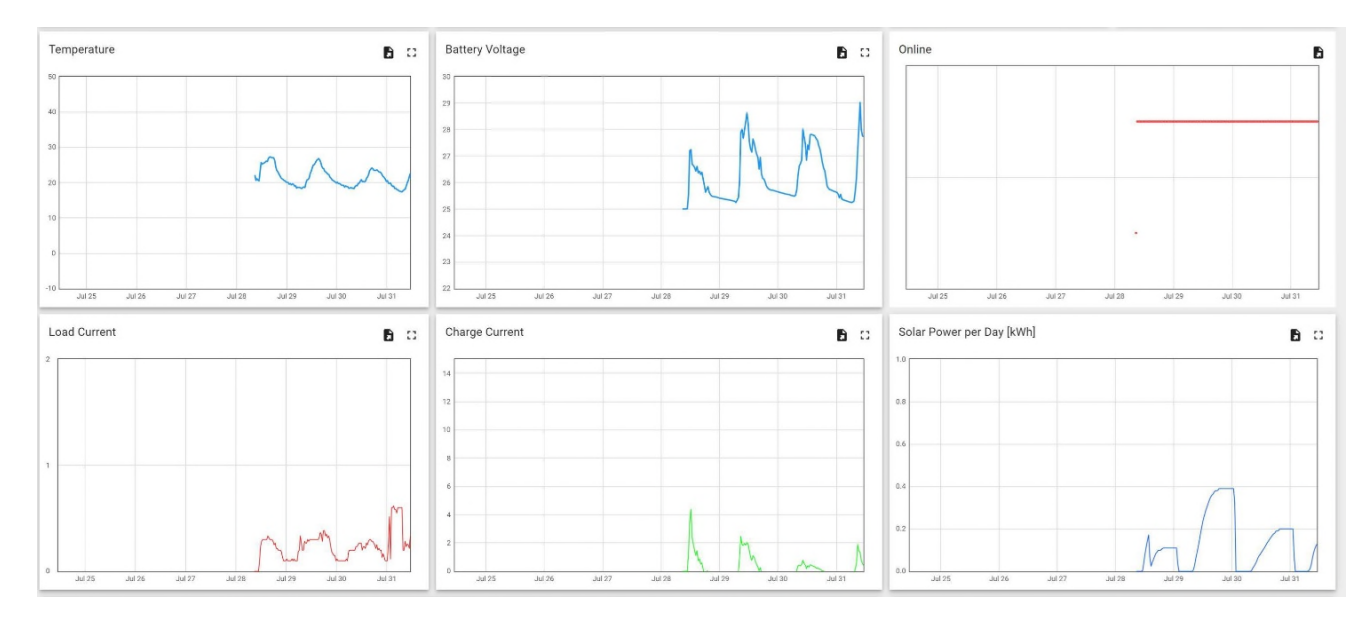

# Temperature (Temperatur) - °C

Die Temperatur-Messung zeigt die Wärme des IoT Geräts (Butler) in °C.

# Battery Voltage (Batterie-Volt) - V

Dieser Parameter misst die Ladung der Batterie von 25V (Minimum) bis 29V (Maximum). Der Verlauf dieser Kurve zeigt gleichzeitig den Stromverbrauch des Systems.

# Online – ja/nein

Dieser Wert zeigt an, ob der Solar-Butler (nicht die Kamera) online ist oder nicht.

# Load Current (Laststrom) - V

Dieser Parameter misst den Strom-Endverbrauch der Anlage.

# Charge Current (Ladestrom) - V

Dieser Wert gibt an, mit welcher Stromstärke die Batterie geladen wird.

# Solar Power per day (Solarstrom pro Tag) – kWh

Dieser Parameter visualisiert die Stromproduktion des Solarpanels.

## 4.2 Power Management für Solar-Betrieb

Sobald die Kamera online ist und das roundshot Team die Kamera via Fernwartung in Betrieb genommen hat, wird das Power Management aktiviert.

Dazu ist im Kamera-Computer die folgende Einstellung nötig:

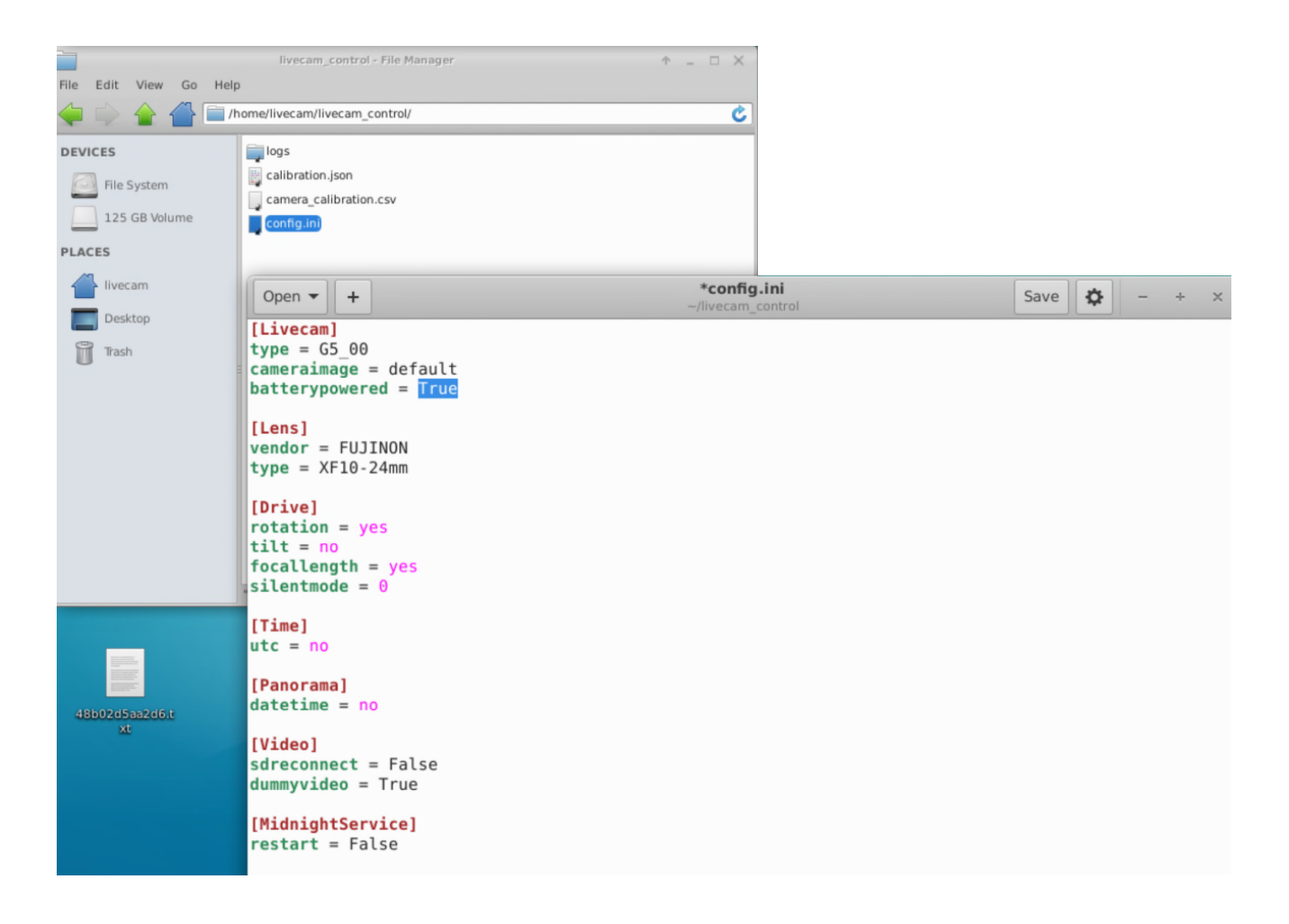

Sofort nach Deaktivierung der VPN Verbindung aktiviert sich der Stromspar-Modus.

Der Kamera-Computer und die 4G Verbindung sind so nur immer während der Bildaufnahme und dem Bildtransfer aktiv.

Die Fernwartungs-Verbindung via VPN ist somit im **Normal-Modus** (Batterie-Spannung > 24V) ebenfalls immer nur alle 10 Minuten während 2-3 Minuten verfügbar.

Im **Stromspar-Modus** (Batterie-Spannung 23.5 – 24V) ist die VPN-Verbindung nur 1x pro Stunde aktiv, während sie im **Sleep-Modus** (Spannung < 23.5V) komplett inaktiv ist.

## 4.2 Power Management für Solar-Betrieb (Fortsetzung)

Der Kamera-Computer überwacht die in der Batterie verfügbare Ladung in Volt und steuert aktiv das Gesamtsystem.

Somit werden die Kamera mit 4G Router und Computer sowie das Solar-System mit Butler und separatem 4G Router je nach verfügbarem Strom aktiviert oder deaktiviert.

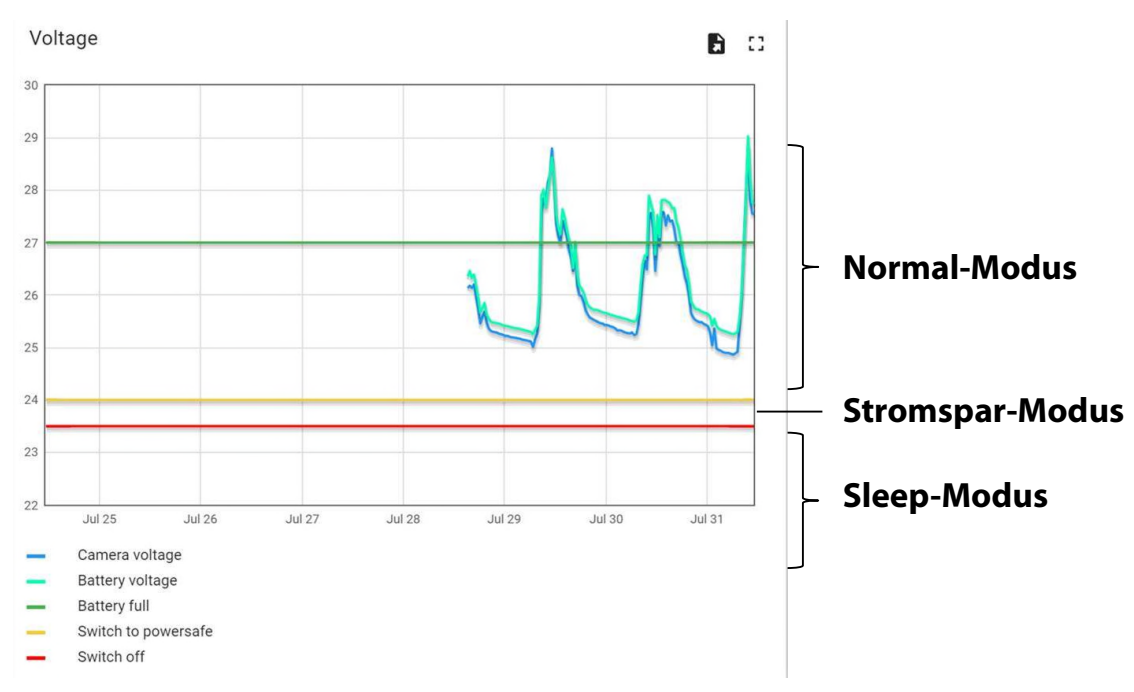

Dies erfolgt gemäss den folgenden Limiten:

Systeme

| Batterie<br>Volt-Bereich | Bild-<br>Aufnahmen<br>(Scheduler) | Heizung | Computer |
|--------------------------|-----------------------------------|---------|----------|
| 24 – 29 V                | 1 Bild / 10 Min.                  | ein     | ein      |
| 23.5 – 24 V              | 1 Bild / 1h                       | aus     | ein      |
| < 23.5 V                 | keine Bilder                      | aus     | aus      |

# 5. CE Konformitätserklärung

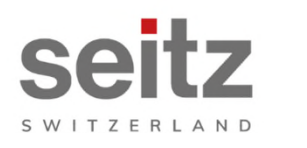

Seitz Phototechnik AG Frauenfelderstrasse 26 8512 Lustdorf / Switzerland ph: +41 52 369 68 00 info@roundshot.com www.roundshot.com

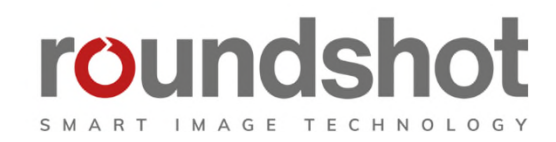

Wir erklären unter unserer eigenen Verantwortung, dass unser Produkt

#### **Livecam Generation 5**

die wesentlichen Anforderungen der Maschinenrichtlinie 2006/42/EG erfüllt.

Die folgenden Standards wurden angewendet:

| Model/Type reference:                                                    | Roundshot Live  | ecam G4                                                                                                    | Serial no: 00:04:4B:D |                  | E:DA:E0 |  |
|--------------------------------------------------------------------------|-----------------|----------------------------------------------------------------------------------------------------|-----------------------|------------------|---------|--|
| Trade mark:                                                              | Seitz Phototech | hnik AG Date of tests: 2020-01-16 u                                                                                                    |                       | until 2020-02-11 |         |  |
| Standarda                                                                |                 |                                                                                                    | Result                |                  |         |  |
| EN 55032:2015<br>CISPR 32:2015                                           |                 | Electromagnetic compatibility of multimedia equipment - Emission<br>requirements                                                                          |                       |                  | Pass    |  |
| EN 55035:2017<br>CISPR 35:2016                                           |                 | Electromagnetic compatibility of multimedia equipment - Immunity requirements                                                                             |                       | Pass             |         |  |
| EN IEC 61000-6-2:2019<br>IEC 61000-6-2:2016                              |                 | Electromagnetic compatibility (EMC) – Part 6-2: Generic standards -<br>Immunity for industrial environments                                               |                       |                  | Pass    |  |
| EN 61000-6-3:2007 +A1:2011 +<br>AC:2012<br>IEC 61000-6-3:2006 /AMD1:2010 |                 | Electromagnetic compatibility (EMC) – Part 6-3: Generic standards -<br>Emission standard for residential, commercial and light-industrial<br>environments |                       |                  | Pass    |  |

Datum und Ort:

Lustdorf / Schweiz, 28. September 2022

Seitz Phototechnik AG

Peloser #3

Peter Seitz

Werner Seitz

<u>Beilage:</u> Eurofins test report

# Impressum

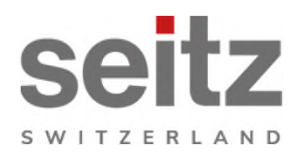

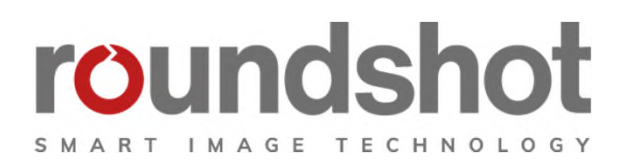

## Copyright 2024 by

Seitz Phototechnik AG Frauenfelderstrasse 26 8512 Lustdorf / Schweiz

ph: +41 52 369 68 00 email: info@roundshot.com

www.roundshot.com

Technische Änderungen vorbehalten April 2024